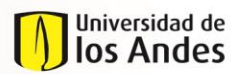

#### NIVEL 1 Enseñanza y aprendizaje

NIVEL 2 Desarrollo del plan de estudios

# Tabla de Contenido

| 1.   | OBJETIVO                                | 2 |
|------|-----------------------------------------|---|
| 2.   | ALCANCE                                 | 2 |
| 3.   | DEFINICIONES                            | 2 |
| 4.   | INSTRUCCIONES                           | 3 |
| 4.1. | Radicación de Solicitud de Homologación | 3 |
| 4.2. | Corregir información de la solicitud1   | 1 |
| 4.3. | Adjuntar Información Adicional1         | 2 |
| 4.4. | Cancelar Solicitud                      | 4 |
| 4.5. | Cancelar Curso1                         | 5 |
| 5.   | DOCUMENTOS DE REFERENCIA                | 7 |
| 6.   | CONTROL DE CAMBIOS                      | 8 |
| 7.   | APROBACION                              | 8 |

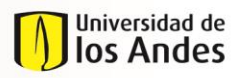

NIVEL 1 Enseñanza y aprendizaje NIVEL 2 Desarrollo del plan de estudios

# 1. OBJETIVO

Definir los pasos que debe seguir un estudiante de la Universidad de los Andes para radicar una solicitud de homologación a través del sistema de homologaciones, y generar las respectivas instrucciones para facilitar dicha labor.

# 2. ALCANCE

Este documento abarca las actividades de Radicación de Solicitud, Cancelación de Solicitud o Curso y Adjuntar Información Adicional dentro del proceso de Homologaciones de la Universidad de los Andes y está dirigido a los estudiantes de pregrado, especialización, maestría y doctorado.

# 3. **DEFINICIONES**

- Homologación: Estudio que busca comparar el contenido programático de uno o más cursos contra un curso Uniandes, de modo que se pueda establecer si cumple con los objetivos y/o competencias, contenidos e intensidad horaria que ofrece el curso Uniandes. Estos cursos pueden pertenecer a un programa académico de la Universidad, a otra institución universitaria de educación superior o a uno de los colegios cuyos bachilleratos internacionales han sido reconocidos por la Universidad a través de un convenio interinstitucional.
- Reconocimiento de Créditos: Aceptación por parte de la universidad de los créditos que, habiendo sido obtenidos en unos estudios universitarios de la misma universidad, son computados a efectos de la obtención del título del programa universitario al cual pertenece el estudiante. El reconocimiento de créditos de una materia aprobada en un programa diferente al que pertenece el estudiante, por una materia electiva del programa al cual pertenece, NO es considerado una homologación, al no haber comparación de contenido programático.
- Tipos de Homologación:
  - <u>Admisión por transferencia externa</u>: Se origina porque el estudiante tiene la intensión de ingresar a la universidad por transferencia externa, con lo cual desde el momento en que es admitido hasta el final de su primer semestre, requiere saber qué materias le pueden ser homologadas de su universidad de origen por cursos Uniandes.
  - <u>Pre-homologación</u>: Solicitud en la que un estudiante requiere saber de forma previa, si una materia o más que vea, serían homologadas por cursos Uniandes. Estas pre-homologaciones se pueden dar para intercambios con convenio o sin convenio, dobles titulaciones u otros casos en los el estudiante aún no haya cursado la materia.
  - <u>Diploma Internacional</u>: Son las homologaciones que se pueden reconocer a un estudiante desde que es admitido hasta el final de su primer semestre, que provienen de un certificado obtenido en: ABITUR, AP, BAC, IB, MATURA SUIZA, Cambridge IGCSE, Examen de estado italiano, tanto para cursos Uniandes como para uno o los dos requisitos de lengua de la universidad en pregrado.
  - <u>Cursos Uniandes</u>: Son aquellas homologaciones en donde el estudiante tomó un curso Uniandes pero tiene la intensión de que sea homologado por otro curso de otro programa. En este caso no hay transferencia de créditos a Banner.

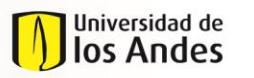

• <u>Cursos externos:</u> Son aquellas homologaciones que el estudiante desea solicitar debido a que tiene cursos que ha tomado en otras instituciones universitarias y quiere que le sean homologadas por cursos Uniandes. Este proceso no contempla el reconocimiento de créditos académicos.

# Roles del proceso

- <u>Estudiante</u>: Estudiante inscrito en uno o más programas de la universidad. Aspirantes admitidos por algún programa de la Universidad.
- <u>Validador Programa Estudiante:</u> En la mayoría de programas es un Coordinador Académico.
- <u>Validador Otro tipo Homologación</u>: Cargo de Admisiones y Registro que brinda consejería y direccionamiento al estudiante para diligenciar y enviar la solicitud de homologación de tipo Diploma Internacional.
- <u>Evaluador Curso:</u> Profesor encargado de comparar los cursos y evaluarlos según los criterios definidos.
- <u>Validador Curso Estudiante</u>: En la mayoría de programas es un Coordinador Académico. Recibe uno o un grupo de cursos que debe enviar a evaluación, direccionándolos a uno o más roles "Evaluador de Curso".
- <u>Validador Intercambios</u>: Rol desempeñado por el Centro de Estudios en el exterior para el tipo de solicitud "Pre-homologación".
- <u>Aprobador Programa Estudiante:</u> Para Diploma Internacional es el Jefe de Registro. Para el resto de las homologaciones es el Director del programa o la unidad académica.

# 4. INSTRUCCIONES

A continuación se encuentran enunciadas las instrucciones e indicaciones que debe tener en cuenta un estudiante cuando requiera radicar una solicitud de homologación:

# *Nota:* Todos aquellos campos de los diferentes formularios expuestos en el presente instructivo que estén marcados con rojo son obligatorios.

*Nota:* Es importante tener en cuenta que el botón "Enviar" le permitirá radicar la solicitud, mientras que el botón "Guardar", le permitirá continuar editando la solicitud en otro momento.

#### 4.1. Radicación de Solicitud de Homologación

# 4.1.1. Ingreso y Autenticación

Para radicar una solicitud de Homologación, el estudiante debe ingresar al siguiente portal web: <u>https://solicitudesestudiantes.uniandes.edu.co</u> y autenticarse con su usuario Uniandes y contraseña para ingresar al sistema de homologaciones.

Una vez autenticado, el estudiante puede continuar con los siguientes pasos de la radicación.

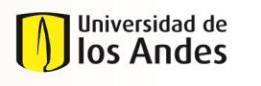

NIVEL 1 Enseñanza y aprendizaje NIVEL 2 Desarrollo del plan de estudios

### 4.1.2.Bandeja De Entrada Y Creación De Solicitud

Al ingresar, el estudiante encuentra una bandeja de entrada con todas aquellas solicitudes radicadas que se encuentran en proceso:

| Universidad de<br>Ios Andes | • • •                      | <u>.</u> - 🗶 - 🔅                              |                             | AA 💄 Lulloa65 🖒 Salir 🛈 Acc           |   |
|-----------------------------|----------------------------|-----------------------------------------------|-----------------------------|---------------------------------------|---|
| Bandeja de entrada          |                            |                                               |                             |                                       | • |
| 🛫 Todos los procesos        | Caso No 👙                  | Proceso 🗢 Actividad ≑                         | Fecha creación proceso 👙 Ac | tividad vence en 👙 🛛 Fecha Solución 👙 |   |
| Todar las carar 24          | ★ 韓 <u>H0M2015-2-22</u>    | Homologaciones   Cancelar Solicitud           | 06/02/2015 5:34 pm          | 20/03/2015 5:34 pm                    | 1 |
|                             | ★ Pa <u>HOM2015-2-50-1</u> | Homologación Grupo de Cursos 🔹 Cancelar curso | 09/02/2015 12:30 pm         | 30/03/2015 12:00 pm                   | 3 |
| Processes                   | ★ 范 <u>HOM2015-2-22-1</u>  | Homologación Grupo de Cursos                  | 10/02/2015 3:46 pm          | 31/03/2015 3:47 pm                    | 3 |
|                             | ★ Pa HOM2015-2-48-1        | Homologación Grupo de Cursos                  | 10/02/2015 11:42 pm         | 31/03/2015 6:00 pm                    | 3 |
|                             | ★ 范 H0M2015-2-191          | Homologaciones                                | 11/02/2015 8:56 am          | 25/03/2015 8:57 am                    | 3 |
|                             | ★ Pa HOM2015-2-191-2       | Homologación Grupo de Cursos                  | 11/02/2015 9:26 am          | 01/04/2015 9:26 am                    | 3 |
|                             | ★ 范 H0M2015-2-191-3        | Homologación Grupo de Cursos                  | 11/02/2015 9:26 am          | 01/04/2015 9:26 am                    | 2 |
|                             | ★ Pa HOM2015-2-191-5       | Homologación Grupo de Cursos                  | 11/02/2015 9:26 am          | 01/04/2015 9:26 am                    | 3 |
|                             | ★ Pa HOM2015-2-191-6       | Homologación Grupo de Cursos                  | 11/02/2015 9:26 am          | 01/04/2015 9:26 am                    | 2 |
|                             | ★ 触 <u>HOM2015-2-191-7</u> | Homologación Grupo de Cursos                  | 11/02/2015 9:26 am          | 01/04/2015 9:26 am                    | 3 |
|                             |                            |                                               |                             |                                       |   |
| E • 0 • 0 • 34 🛧            |                            | 1 z :                                         | 3 4                         |                                       |   |

En este punto, el estudiante puede:

- Consultar y modificar solicitudes guardadas que no han sido radicadas.
- Corregir/modificar información de la solicitud que haya sido solicitada.
- Adjuntar información adicional solicitada.
- Consultar solicitudes que ya han sido radicadas para verificar su estado.
- Buscar y consultar homologaciones pasadas (aprobadas o no aprobadas) a través del número de caso.
- Crear una nueva solicitud de homologación o ingresar a solicitudes guardadas.
- Cancelar solicitudes o cursos.

Para crear una nueva solicitud de homologación, el estudiante debe dirigirse a la parte superior izquierda de la pantalla, hacer clic en el botón verde con símbolo "+" que aparece al lado del campo de búsqueda, y seleccionar "Homologaciones":

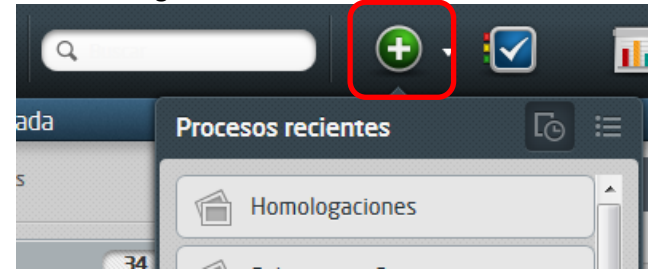

Después de esto, el estudiante es dirigido al formulario de radicación de homologación.

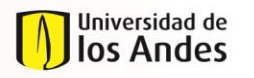

NIVEL 1 Enseñanza y aprendizaje NIVEL 2 Desarrollo del plan de estudios

4.1.3. Información General E Información Del Estudiante

Una vez creada la solicitud, el estudiante ingresa al formulario. El estudiante visualiza la información general del caso (fecha de solicitud y estado) y su información (datos personales y académicos):

| > Información General                                   |                                                        |                                                         |                                                       |
|---------------------------------------------------------|--------------------------------------------------------|---------------------------------------------------------|-------------------------------------------------------|
| Fecha de Solicitud:                                     | 09/02/2015                                             |                                                         |                                                       |
| Estado Solicitud:                                       | Creada                                                 |                                                         |                                                       |
| > Información del Estudiante                            |                                                        |                                                         |                                                       |
| Nombres:                                                | MARIA ANDREA                                           | Apellidos:                                              | ARCHILA PINO                                          |
| Código:                                                 | 200815478                                              |                                                         |                                                       |
| Correo Electrónico :                                    | correo_banner241785@cargabanner.edu.co                 |                                                         |                                                       |
| Teléfono Fijo :                                         | 3383833                                                | Celular:                                                | 3114651438                                            |
| Primer Programa:                                        | MAESTRIA EN ING.INDUSTRIAL                             | Periodo Académico de inicio:                            | 201320                                                |
| Semestre según créditos:                                | 0                                                      |                                                         |                                                       |
| Nivel:                                                  | MAGISTER                                               |                                                         |                                                       |
| Seleccione el programa de la solicitud:                 | •                                                      |                                                         |                                                       |
| Si sus opciones no están cargadas en el sistema deb     | e formalizarlas ante Admisiones y Registro.            |                                                         |                                                       |
| Tipo Solicitud:                                         | 🔘 Admisión por transferencia externa 🛛 Diplo           | ma Internacional 🔵 Pre-homologación 🔵 Cursos            | s Uniandes 🛛 Cursos externos                          |
|                                                         |                                                        |                                                         |                                                       |
|                                                         |                                                        |                                                         |                                                       |
|                                                         |                                                        |                                                         |                                                       |
| Cualquier inconsistencia, adulteración o falsedad en la | información o documentos proporcionado en esta solicit | ud, cancelará el proceso de homologación y podrá adelar | ntarse un proceso disciplinario según los Reglamentos |

El estudiante debe:

- Actualizar sus números de teléfono fijo y celular si se requiere.
- Seleccionar el programa para el cual desea radicar la solicitud de homologación.
- Seleccionar el tipo de homologación que desea radicar.

*Nota:* Para mayor información sobre el tipo de homologaciones diríjase a la sección 3 de este instructivo.

| Nombres:                                             | MARIA ANDREA                                 | Apellidos:                                   | ARCHILA PINO               |
|------------------------------------------------------|----------------------------------------------|----------------------------------------------|----------------------------|
| Código:                                              | 200815478                                    |                                              |                            |
| Correo Electrónico :                                 | correo_banner241785@cargabanner.edu.co       |                                              |                            |
| Teléfono Fijo :                                      | 3383833                                      | Celular:                                     | 3114651438                 |
| Primer Programa:                                     | MAESTRIA EN ING.INDUSTRIAL                   | Periodo Académico de inicio:                 | 201320                     |
| Semestre según créditos:                             | 0                                            |                                              |                            |
| Nivel:                                               | MAGISTER                                     |                                              |                            |
| Seleccione el programa de la solicitud:              | ·                                            |                                              |                            |
| Si sus opciones no están cargadas en el sistema debe | formalizarlas ante Admisiones y Registro.    |                                              |                            |
| Tipo Solicitud:                                      | 🔘 Admisión por transferencia externa 🔵 Diplo | ma Internacional 🔵 Pre-homologación 🔵 Cursos | Uniandes 🔘 Cursos externos |

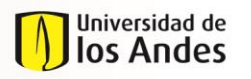

NIVEL 1 Enseñanza y aprendizaje NIVEL 2 Desarrollo del plan de estudios

#### 4.1.4. Adjuntar certificado de notas

Una vez seleccionado el tipo de homologación, el estudiante debe adjuntar el certificado de notas en PDF que refleje el curso tomado:

#### Recuerde que el certificado de notas debe estar en formato PDF.

Certificado Notas:

# No hay archivos

#### Nota: Es importante que el nombre del archivo no contenga tildes o caracteres no convencionales.

Si el tipo de homologación es diferente a Diploma Internacional, el estudiante continúa con la actividad 4.1.6, en caso contrario, continúa con la actividad 4.1.5.

#### 4.1.5.Adjuntar Diploma/Certificado (Para Diploma Internacional)

Para el caso de Diploma Internacional, el estudiante debe adjuntar el Diploma o Certificado en PDF (en vez del certificado de notas) y seleccionar el tipo de diploma:

| Recuerde que el diploma y/o certificado debe estar en formato PDF. |                                            |
|--------------------------------------------------------------------|--------------------------------------------|
| Diploma y/o Certificado:                                           | No hay archivos                            |
| Colegio:                                                           | COL DE LA PRESENTACION SANS FACON - MAÑANA |
| Tipo de Diploma :                                                  | •                                          |

Para el caso de Diploma Internacional de tipo BI o AP, el estudiante debe presentar el original del diploma y/o certificado o autorizar a la Universidad para que verifique dicha información, informando el usuario y la contraseña para efectuar la respectiva consulta:

| Tipo de Diploma :                                        | BI                                                  | *                    |  |
|----------------------------------------------------------|-----------------------------------------------------|----------------------|--|
| Autorizo que se Verifique la Información?:               | 💿 Si 🕕 No                                           | A                    |  |
| Si no autoriza a la Universidad tener en cuenta que debe | e presentar el original del Diploma y/o Certificado | L                    |  |
| Usuario Diploma:                                         |                                                     | Contraseña Diploma : |  |

El estudiante continúa con la actividad 4.1.8.

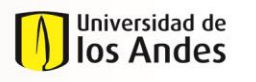

NIVEL 1 Enseñanza y aprendizaje NIVEL 2 Desarrollo del plan de estudios

#### 4.1.6.Selección De Universidad

Si el tipo de homologación es Admisión por Transferencia Externa, Curso Externo o Prehomologación, el estudiante debe seleccionar el país, la ciudad y la Universidad en la que tomó o tomará los cursos:

| País.        | • | Ciudad:                      | • |
|--------------|---|------------------------------|---|
| Universidad: | • | Solicitar Universidad nueva: |   |

La lista de universidades que pueden ser seleccionadas es administrada por la Dirección de Admisiones y Registro, y puede suceder que hayan universidad que no existen en los registros, en cuyo caso el estudiante debe seleccionar la opción de "Solicitar Universidad nueva", registrar el país, la ciudad y el nombre de la Universidad, y seleccionar "Enviar". Esta institución es creada por Admisiones y Registro en las siguientes 48 horas, tiempo después del cual el estudiante puede continuar radicando la solicitud (que aparecerá en la bandeja de entrada):

| La creación de la Universidad en la base de datos de Admisiones y Registro será tramitada en 48 horas, tiempo después del cual usted podrá continuar radicando la presente solicitud. |  |               | sente solicitud. |
|----------------------------------------------------------------------------------------------------|--|---------------|------------------|
| Universidad nueva:                                                                                                    |  | Ciudad nueva: |                  |
| País nuevo:                                                                                                    |  |               |                  |

Si el tipo de homologación es Curso Uniandes, el estudiante no selecciona ninguna institución.

4.1.7. Ingresar Información De Cursos Tomados Y A Homologar

Más abajo, el estudiante encuentra el campo de edición de cursos. Para adicionar un curso, el estudiante debe seleccionar el símbolo "+" que se encuentra en la esquina inferior izquierda de dicho campo:

|   | Cursos a Homologar |
|---|--------------------|
|   | No hay registres   |
| ſ | +                  |

El estudiante visualiza una nueva ventana expandible en la que debe:

- Buscar y diligenciar (o adicionar) el nombre del curso tomado.
- Seleccionar el semestre y diligenciar el año en el que tomó o tomará el curso.
- Diligenciar la nota obtenida en el curso tomado.
- Diligenciar la información de intensidad horaria (por semana), créditos (opcional), duración en semanas y/o duración total del curso tomado.
- Buscar y seleccionar el curso Uniandes por el que se desea homologar el curso tomado.

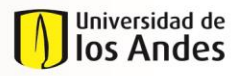

NIVEL 1 Enseñanza y aprendizaje NIVEL 2 Desarrollo del plan de estudios

- Adjuntar el programa del curso tomado en PDF o proveer el link para que sea consultado.
- Adjuntar la bibliografía del curso tomado en PDF (opcional).

#### Nota: Es importante que el nombre del archivo no contenga tildes o caracteres no convencionales.

| > Información del curso a homologar                                        |                  |
|----------------------------------------------------------------------------|------------------|
| Unidad Académica:                                                          |                  |
| Nombre:                                                                    | ٩                |
| Semestre que tomó o tomará:                                                | • (3)            |
| Año:                                                                       |                  |
| Nota:                                                                      | ()               |
| Código del curso:                                                          |                  |
| Intensidad Horaria:                                                        | ß                |
| Créditos.                                                                  |                  |
| Duración en semanas:                                                       |                  |
| Duración total:                                                            | Ø                |
| Curso Uniandes:                                                            |                  |
| Código Uniandes:                                                           | ٩                |
| Gréaitus.                                                                  |                  |
| Recuerde que el programa debe estar en formato PDF.                        |                  |
| Programa:                                                                  | No hay archivos  |
| Link Demons                                                                |                  |
| unc - programa.<br>Recuerde que la bibliografía debe estar en formato PDF. |                  |
|                                                                            | No hau archive   |
| Bibliografía:                                                              |                  |
|                                                                            | Guardar Cancelar |

Para seleccionar el curso tomado, el estudiante debe hacer clic en la lupa, buscarlo por nombre o código y seleccionarlo:

| rso:                                          | a                  |                  |               |
|-----------------------------------------------|--------------------|------------------|---------------|
| digo:                                         |                    |                  |               |
| idad Académica:                               |                    |                  | •             |
|                                               |                    |                  |               |
| Seleccione un item                            |                    |                  |               |
| Curso 🗢                                       | Código             | Unidad Académica | Universidad   |
|                                               |                    | FCONOMÍA         | PONTIFICIA U. |
| ANALISIS ECONOMICO DE CONFLICTOS              | NU APLICANU APLICA | ECONOPIIA        | JAVERIANA     |
| ΑΝΑΊ ΙSIS SOCIOLÓGICO COLOMBIANO              |                    | FCONOMÍA         | PONTIFICIA U. |
|                                               | NO APEICANO APEICA | CONOTIN          | JAVERIANA     |
| APRECIACIÓN DE LA MÚSICA I, APRECIACIÓN DE LA |                    | ARTES Y          | PONTIFICIA U. |
| MÚSI                                          | NO APEICANO APEICA | HUMANIDADES      | JAVERIANA     |
|                                               |                    | ARTES Y          | PONTIFICIA U. |
| APRECICION DEL ARTE II                        | IN/ANO APLICA      | HUMANIDADES      | JAVERIANA     |
| ARQUITECTURA ANTIGUA CLASICA + (INTRODUCCIÓN  | NO SUMINISTRADONO  |                  | PONTIFICIA U. |
| A LA                                          | APLICA             | ARQUITECTORA     | JAVERIANA     |
| DOUBTOTUDA OU CONCECTO C. INTRODUCCIÓN A LA   |                    |                  | DOUTICICIA U  |

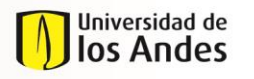

NIVEL 1 Enseñanza y aprendizaje NIVEL 2 Desarrollo del plan de estudios

Si el curso tomado no existe en los registros, el estudiante selecciona "Adicionar" y diligencia el nombre del curso y el código como campos obligatorios, y el nombre de la Unidad Académica como campo opcional, y de esta forma el curso se adiciona a los registros del sistema para que pueda ser buscado y seleccionado:

| Curso:              |    |
|---------------------|----|
| Código:             |    |
| Universidad:        | Q, |
| Ciudad Univerisdad: |    |

Nota: Se recomienda que se copie el nombre de la universidad que se ingresa en la primera parte del formulario y se ingrese en el campo "Universidad", esto con el fin de facilitar la búsqueda.

Una vez diligenciado el curso tomado, el estudiante selecciona "Guardar".

| Curso:              | ΤΕΟRΙΆ ΡΟΙΤΠΟΑ                |    |
|---------------------|-------------------------------|----|
| Código:             |                               |    |
| Universidad:        | COLOGNE UNIV APPLIED SCIENCES | Q, |
| Ciudad Univerisdad: | HAMBURGO                      |    |
|                     |                               |    |
|                     |                               |    |
|                     |                               |    |
|                     |                               |    |
|                     |                               |    |
|                     |                               |    |
|                     |                               |    |
|                     |                               |    |
|                     |                               |    |
|                     |                               |    |

Una vez ha seleccionado "Guardar", se podrá visualizar una línea con la información del curso en el campo Cursos a Homologar, la cual debe seleccionar haciendo clic sobre el registro en color gris oscuro:

| Universidad de<br>Ios Andes                    | Instructivo para estudia           | antes proceso de Homologaciones<br>INS 01-3-03-04<br>FECHA PUBLICACIÓN 26/05/2017 |
|------------------------------------------------|------------------------------------|-----------------------------------------------------------------------------------|
| MACROPROCESO<br>Programas conducentes a título | NIVEL 1<br>Enseñanza y aprendizaje | NIVEL 2<br>Desarrollo del plan de estudios                                        |
| Curso:                                         | ΤΕΟΡΙΑ ΡΟΙΙΤΙΟΑ                    |                                                                                   |

| Seleccione un item |        |                               |
|--------------------|--------|-------------------------------|
| Curso 🚔            | Código | Universidad                   |
| TEORÍA POLÍTICA    |        | COLOGNE UNIV APPLIED SCIENCES |
|                    |        |                               |

Código:

Despues de hacer seleccionado el registro creado el esudiante es dirigido a la pantalla principal para continuar diligenciado la información del formulario.

El estudiante podrá insertar tantas líneas como cursos desee homologar. Para el caso de homologaciones en bloque o por grupo de cursos (2 cursos externos por 1 curso Uniandes, por ejemplo) el estudiante debe ingresar dos líneas de cursos a Homologar que contengan los diferentes cursos tomados o a homologar y el curso tomado o a homologar en cuestión repetido en dichas líneas.

| Cursos a Homo    | logar             |      |      |        |                    |          |                |                           |                       |
|------------------|-------------------|------|------|--------|--------------------|----------|----------------|---------------------------|-----------------------|
| Nombre curso     | Semestre que tomó | Año  | Nota | Código | Intensidad Horaria | Créditos | Duración total | Nombre Curso Uniandes a   | Código Curso Uniandes |
|                  | o tomará          |      |      | curso  |                    |          |                | homologar                 | a homologar           |
| Ciencia Polític  | Primer semestro * | 2016 | 5    |        | 3                  | 3        | 48             | INTRODUCC.CIENC.POLITICA. | CPOL1000 Q            |
| Gobierno         | Primer semestre * | 2016 | 5    |        | 3                  | 3        | 48             | POLITICA Y PODER          | CPOL1001 Q            |
| Constitución 1 Q | Primer semestro * | 2016 | 5    |        | 3                  | 3        | 48             | CONSTITUCION Y DEMOCRACIA | DERE1300 Q            |
| + 🖍 🗇            |                   |      |      |        |                    |          |                |                           |                       |

4.1.8. Ingresar Información De Cursos A Homologar (Para Diploma Internacional)

Dado el Diploma Internacional seleccionado, en la pantalla se listarán aquellos cursos y requisitos de lengua extranjera que pueden ser homologados en la Universidad de los Andes:

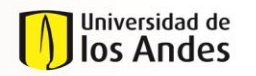

NIVEL 1 Enseñanza y aprendizaje NIVEL 2 Desarrollo del plan de estudios

| Nombre cur          | ÷ 02                      | Nota | Curso Uniandes                 | Código Uniandes | La desea l    | nomologar? |
|---------------------|---------------------------|------|--------------------------------|-----------------|---------------|------------|
| ENSEING             | sc                        |      | BIOLOGIA CELULAR-TEO           | MBI01100        | 🔘 Si          | No No      |
| ENSEING             | sc                        |      | BIOLOGIA CELULAR-LAB           | MBI01101        | 🔘 Si          | O No       |
| FRAN LITTER. E FR   | AN LITTER. 0              |      |                                |                 | 🔘 Si          | O No       |
| HIST. GE            | DG                        |      | DE BISMARCK A HITLER 1871-1945 | HIST2403B       | 🔘 Si          | No No      |
| L.V.E 1 ESPA        | GNOL                      |      |                                |                 | 🔘 Si          | O No       |
| LITTERAT            | URE                       |      |                                |                 | 🔘 Si          | O No       |
| MATH/ ECO SC S O M  | ATHS- INFORM              |      | PRECALCULO                     | MATE1201        | 🔘 Si          | O No       |
| MATH/ ECO SC S O M  | ATHS- INFORM              |      | CALCULO DIFERENCIAL            | MATE1203        | 🔘 Si          | O No       |
| MATHEMAT            | QUES                      |      | PRECALCULO                     | MATE1201        | 🔘 Si          | O No       |
| MATHEMAT            | QUES                      |      | CALCULO DIFERENCIAL            | MATE1203        | 🔘 Si          | O No       |
| PHILOSOF            | HIE                       |      | INTRODUCCION A LA FILOSOFIA    | FIL01010        | 🔘 Si          | No No      |
| PHYS-CH             | ME                        |      | QUIMICA GENERAL                | QUIM1101        | 🔘 Si          | O No       |
| SC ECO & SOC O S.   | ECO.SOC.SPE               |      | HISTORIA PENSAMIENTO ECONOMICO | ECON1502B       | 🔘 Si          | No         |
| SC. VIE TIE         | RRE                       |      | VIDA SOBRE LA TIERRA           | BIOL1112        | 🔘 Si          | O No       |
|                     |                           |      | REQUISIT.DOMINIO LENG. EXTRAN. | LENG3999        | 🔘 Si          | O No       |
|                     |                           |      |                                |                 |               |            |
| uisitos segunda len | gua - Diploma Internacior | al   |                                |                 |               |            |
| ldioma              | Nota                      |      | Curso Uniandes                 | Código Uniandes | La desea homo | logar?     |
|                     |                           |      |                                |                 | 10.00         |            |

El estudiante debe seleccionar aquellos cursos y requisitos que desea homologar. En caso de querer homologar un curso, el estudiante debe diligenciar la nota numérica (8, por ejemplo) o alfanumérica (Aprobado, por ejemplo) obtenida en el curso correspondiente tomado.

#### 4.1.9.Fin De La Radicación

Cuando el estudiante haya diligenciado todo el formulario, debe seleccionar "Enviar" para que la solicitud quede radicada ante su Unidad Académica. El estudiante también puede guardar la solicitud y finalizar la radicación en otro momento:

| Cualquier inconsistencia, adulteración o falsedad en la información o documentos proporcionado       | en esta solicitud, cancelará el proceso de homologación y podrá adelantarse un proceso disciplinario según los Reglamentos Generales |
|----------------------------------------------------------------------------------------------------|----------------------------------------------------------------------------------------------------|
| de Estudiantes (Pre-grado Art 110 literal H - Maestría Art. 105 literal H - Doctorado Art 98 literal | H - Especialización Art. 80 literal H)                                                                                               |
|                                                                                                    | Save Enviar                                                                                                    |

Nota: Tenga en cuenta que si no se radica en un plazo de 5 días hábiles, se vencerá y se enviara la notificación del vencimiento por correo electrónico.

Una vez radicada la solicitud, el estudiante recibe una notificación al respecto a través de correo electrónico.

#### 4.2. Corregir información de la solicitud

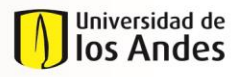

NIVEL 1 Enseñanza y aprendizaje NIVEL 2 Desarrollo del plan de estudios

Cuando la solicitud de homologación se encuentra en validación por parte de la unidad académica, esta puede requerir que el estudiante corrija o modifique información de la solicitud para que pueda ser evaluada. En este caso, el estudiante recibe por correo electrónico una notificación con las observaciones del caso. El estudiante debe ingresar a su bandeja de entrada y entrar a la actividad "Radicar Solicitud" del caso correspondiente y hacer las modificaciones o ajustes solicitados.

<u>Nota: Tenga en cuenta que el plazo para modificar o corregir la solicitud es de 3 días hábiles, al</u> <u>no realizarse la actividad en este plazo, la solicitud se cancelara auntomaticamente y se enviara</u> <u>la notificación por correo electrónico.</u>

# 4.3. Adjuntar Información Adicional

Cuando una solicitud de homologación se encuentra en estudio por parte de un profesor, este puede requerir que el estudiante adjunte al caso información adicional para tomar una decisión con respecto a la aprobación del curso. En este caso, el estudiante recibe por correo electrónico una notificación solicitándole dicha información adicional.

El estudiante encuentra la actividad para adjuntar la información adicional en su bandeja de entrada del sistema de homologaciones:

|             | Caso No           | Proceso                         | Actividad                         | Fecha creación<br>proceso | Actividad vence<br>en | Fecha Solución 🗦       |    |
|-------------|-------------------|---------------------------------|-----------------------------------|---------------------------|-----------------------|------------------------|----|
| <b>★</b> \$ | HOM2015-2-191-8   | Homologación Grupo de<br>Cursos | Cancelar curso                    | 11/02/2015 9:26 am        |                       | 01/04/2015 9:26 am     | Q, |
| <b>☆</b> \$ | HOM2015-2-22-1-1  | Evaluación de Cursos            | Adjuntar información<br>adicional | 11/02/2015 11:25 am       |                       | 25/02/2015 11:26<br>am | Q  |
| <b>★</b> \$ | HOM2015-2-191-6-2 | 2 Evaluación de Cursos          | Adjuntar información<br>adicional | 11/02/2015 11:29 am       |                       | 25/02/2015 11:29<br>am | Q  |
| <b>★</b> \$ | H0M2015-2-259     | Homologaciones                  | <u>Cancelar Solicitud</u>         | 16/02/2015 4:34 pm        |                       | 30/03/2015 4:35 pm     | 9  |

Al ingresar a dicha actividad, el estudiante visualiza toda la información de la solicitud:

|                | Instructivo para estudia | antes proceso de Homologaciones |
|----------------|--------------------------|---------------------------------|
| Universidad de |                          | INS 01-3-03-04                  |
| 1) IOS AIIdes  |                          | FECHA PUBLICACIÓN 26/05/2017    |
| MACROPROCESO   | NIVEL 1                  | NIVEL 2                         |

| rogramas conducentes a título | Enseñanza y aprendizaje |
|-------------------------------|-------------------------|
|                               |                         |

NIVEL 2 Desarrollo del plan de estudios

| nformación de la actividad                                                                                                    |                                                                                                    |                                                 |                                              |
|----------------------------------------------------------------------------------------------------|----------------------------------------------------------------------------------------------------|-------------------------------------------------|----------------------------------------------|
| > Información General                                                                                                    |                                                                                                    |                                                 |                                              |
| Persto de Solicituat                                                                                                    | 05/02/2015                                                                                                    |                                                 |                                              |
| tanka wikitud                                                                                                    | En croceso                                                                                                    |                                                 |                                              |
| tatado canas                                                                                                    | Pendiente información adicional                                                                                                    |                                                 |                                              |
|                                                                                                    |                                                                                                    |                                                 |                                              |
| Dn'ormación del Estudiante                                                                                                    |                                                                                                    |                                                 |                                              |
| in the contract of the contract of the contrac                                                                                                    | LUCRÉCIA                                                                                                    | منظور:<br>                                      | ULLOA CRUZ                                   |
| Maga.                                                                                                    | 201014128                                                                                                    |                                                 |                                              |
| lamo flectránico :                                                                                                    | correg_bonner505115@corgobonner.aduco                                                                                                    |                                                 |                                              |
| Talifone Pipe :                                                                                                    | 8127910                                                                                                    | Califor                                         |                                              |
| Animer Programa.                                                                                                    | INCENERA INCUSTRIAL                                                                                                    | Parisdo Acciliarios da inicio:                  | 201110                                       |
| termotre angle colditor:                                                                                                    | 78                                                                                                    |                                                 |                                              |
| ténak.                                                                                                    | PR                                                                                                    |                                                 |                                              |
| hogene:                                                                                                    | INCÉNÉRA INDUSTRIAL                                                                                                    |                                                 |                                              |
| Optiones                                                                                                    |                                                                                                    |                                                 |                                              |
|                                                                                                    |                                                                                                    | Opzán                                           |                                              |
|                                                                                                    |                                                                                                    | OPC ÉCONOMA                                     |                                              |
|                                                                                                    |                                                                                                    |                                                 |                                              |
| Tigo Safiritud                                                                                                    | Curaos externos                                                                                                    |                                                 |                                              |
| Recuerde que el certificado de notas debe entor en formato POP.                                                                                                    |                                                                                                    |                                                 |                                              |
| Cartificado Notas:                                                                                                    | Beyenion Networks without Tears (1991) pdf                                                                                                    |                                                 |                                              |
|                                                                                                    | E.                                                                                                    |                                                 |                                              |
|                                                                                                    |                                                                                                    |                                                 |                                              |
| Recende que el diglares y/o cartificado debe estar en formato POP                                                                                                    | <b>x</b>                                                                                                    |                                                 |                                              |
| Recuelle que el diglerro y la cartificada debe entre un formato POP<br>Generalidat                                                                                                    | PONTIPICIA U JAVEDANA                                                                                                    | <u>المحدة</u>                                   | BOCOTA D.C.                                  |
| Rezueda que el diplomo ple cartificado debe enter en formato POP<br>Orientidad:<br>Políc                                                                                                    | POLITIFICA LI JAVESIANA<br>COLONEIA                                                                                                    | 6 <b>44</b>                                     | 80074 SC                                     |
| Rezenie gan el digleres yte certificado della autor en formato 1929<br>Defensibilit<br>Frénc<br>Tépo de Digleren :                                                                                                    | ярител и украина.<br>Съртал                                                                                                    | 5-8-8                                           | socore o c                                   |
| Receivede gaar of digteres pie cartificade data anter an formate 1704<br>Baingraided<br>Pale<br>Farmi Eligieren:<br>Carson & Homotonayr                                                                                                    | Роспоси улекни<br>Соотек                                                                                                    | 544                                             | ROOM OC                                      |
| Recardle yan af digters yn ar diffacte falle salar an farmain 192<br>adarendiad<br>Tager di fallens :<br>Cance a Hornologar<br>Cance                                                                                                    | ROMADA U JASSANA<br>Galimea<br>Sadud Audériau                                                                                                    | Gadaat<br>Garan Salindan                        | 20074-20<br>Código tárindas                  |
| Recent ge af digtere yte coefficute take enter en formate HM<br>affans<br>føge fit byderen:<br>Consos & Homology r<br>Come                                                                                                    | Pormos u justana<br>Colorea<br>Sadar Justania                                                                                                    | Gadad<br>Gana University<br>CALLES FREEDORA     | 80074 BC<br>Ciding Seinelles<br>NATE:201     |
| Namika pad Aglena yku setilaidi kaka asia a taraki Yaf<br>Salamika<br>Naka<br>Cunisa a Homologar<br>Deme                                                                                                    | Portada u Jaceana<br>Colorea<br>Isabel Acabie                                                                                                    | <b>ciulut</b><br>Cana Univela<br>PLOLO PREPOR   | EDDTH SC<br>Chilge traineder<br>NOTE 202     |
| Namenia ya at Agina yinanfilani kale ani an Maraka Yif<br>Dalaminini<br>Maraka<br>Gana yinangar<br>Dana<br>Y                                                                                                    | sources u present<br>courses<br>present                                                                                                    | casa<br>Constituine<br>Cucut pristona           | ECCETA DE<br>Cédige traineale<br>NOTE 200    |
| havamba pe al Agène ya catifan è de nate en fornati tit<br>al antidat<br>(gen à Talpen :<br>Conses a Homologar<br>Conses a Homologar<br>Conses a Conses<br>Sanagiana i dana 10 a Alband yao antida en an ban                                                                                                    | n and a subject of the subject of the subject of th | Gadaat<br>Garas biliotha<br>SA,CALD OPTERICA,   | DDDFN D1<br>DDDFn D2<br>DDDFn D2<br>NFT L205 |
| haamb ge di glore yn antfinad skie ak en in fan de 199<br>nie skiedd<br>Rae - Klondoger<br>Cross i Hondoger<br>Cross<br>Cossenationes<br>Stergian i dienel in skied ges onfere om bei                                                                                                    | n promota u jesterana<br>Guerrea<br>Baskal Analifician<br>Analifician                                                                                                    | Gadad<br>Gana Shinnin<br>CALOUZ OFFENDIA        | 80074 81<br>College Sainedas<br>NorTe.202    |
| Namika pad Agina yin anfiliaiti kika aka a faraki ref<br>Vianaliai<br>Mala Agina (Kalana)<br>Conso a Homology r<br>Conso a Homology r<br>Conso                                                                   | romau jatawa<br>Colinea<br>Intelantika<br>Antonin a shaka                                                                                                    | Canta<br>Constitution<br>Colours protocola      | BCOTA 3.2<br>COllign trainwho<br>HOTE 2023   |
| incanda ya al Agèna yé antifiané kéha aka an farané rifi<br>ariané kéhana<br>Carsos a Horndogar<br>Carsos a Horndogar<br>Carsos<br>P<br>Deseradores<br>Sanguian kénanté antifiané yan antinar ana ka                                                                                                    | nganada u jasta ana<br>Colorea<br>gadad anatón                                                                                                    | ciana<br>Como Solivada<br>Succus Direttoria     | College to leader<br>NUTE 202                |
| Nacada ya di dijera je urđinak ida uto u foruk 100<br>Uzimilak<br>Nac<br>Kana di dijera:<br>Carace a Honologar<br>Carace a Honologar<br>Carace a Honologar<br>Carace a Honologar<br>Carace a Honologar<br>Carace a Honologar<br>Carace a Honologar<br>Carace a Honologar<br>Carace a Honologar<br>Carace a Honologar<br>Carace a Honologar<br>Carace a Honologar<br>Carace a Honologar                                                                                                    | n promota u justana<br>Golinia A<br>Salada Austria<br>Auroto de su dichat                                                                                                    | Canala<br>Correctionicals<br>Succurd Protocols  | DDDFN 2.1<br>Collign triander<br>MPT 2.25    |
| Namaka ya di dijeru ye welikash dan aka na kanaka 10<br>Visionidak<br>Nek<br>Corsos à Homologar<br>Corso<br>2 Ossaraziones<br>Sangalan klema Shakkandi yen melaner na han<br>Natak da klema Shakkandi yen melaner na han<br>Natak da klema Shakkandi yen melaner na han                                                                                                    | t<br>Springs U Jatelana<br>Colores<br>Sainti estation<br>Antici esta sainti                                                                                                    | Galain<br>Grans beinne<br>CALOLO 279290-A       | BDDFN D1                                     |
| Include you of defence you welf-lack data wat on farmata PDF<br>Visionalak<br>Ander<br>Contex a Homologar<br>Contex a Homologar<br>Contex a Ho                                                                   | romna u presura<br>comes<br>salad sudi-                                                                                                    | Lana taiwan<br>Cana taiwan<br>Calaad Differena  | SCETA S.L.<br>Chilge training<br>NOTE.D23    |
| Penanda ya a digina ya undikuta kala na u kanata 10<br>Usiangkat<br>na<br>Curse a Homologar<br>Curse a Homologar<br>C                                              | A SULLAND U JUSTIAN<br>COLINEA<br>Martin de mañdel<br>Martin de mañdel                                                                                                    | cumat<br>Correctionales<br>Colucio Protectional | College Solutions<br>NOTE 252                |
| Nacamba ga d digina ya wafikata kita ata u ƙanaka 10<br>Usi makati<br>Naka<br>Kanakati ata kita kita kita kita kita kita                                                                                                    | t BORMAN U JASSANA<br>Colorea<br>Salad Austria<br>Auroto de su debat                                                                                                    | Santa                                           | DDDP 12                                      |
| Terminia ya di Agiro yin wifikuki kiku aku o Konsinyi<br>Simuluki<br>Ne.<br>Conso i Homologyi<br>Conso i Homologyi<br>Conso i Homologyi<br>Conso i Homologyi<br>Conso i Homologyi<br>Sangian Manadia Akina yao uniku oo ku<br>Sangian Manadia Akina yao uniku oo ku<br>Sangian Manadia Akina yao uniku oo ku                                                                                                    | tereste en estate                                                                                                    | Caret Visional<br>Concest Directoria            | SDEN KE<br>CEASED Diameter<br>NOTECOS        |
| hanaka pa digina yi wafika kika aka a ka a ka 70<br>Na mila<br>ka<br>Catala Hondoger<br>Catala Hondoger<br>Hondoger<br>Hondoger<br>Hondoger<br>Hondoge |                                                                                                    | Caret University<br>De Court D'Arter De A       | SCOVA SE<br>Confign Sciences<br>MPTE SES     |
| hanak pa diğelar yi ve dikuk kin ala a kan a kan di<br>kan hiki<br>ika iş<br>Duras i Homologer<br>i Deservationes<br>Ta najami identifi milioni gen sedeser on ba<br>ala ka hiki ve dise sedeser on ba<br>ala ka hiki ve dise sedeser on ba                                                                                                    |                                                                                                    | Lana tainin<br>Constraine<br>Constraines        | SCEN SE                                      |

El estudiante puede:

Ρ

• Ingresar a la ventana de edición de los cursos para adjuntar información adicional en los campos de Programa o Bibliografía. Para esto debe hacer clic en el icono de editar.

| Tigo Solicitad                                                  | Cursos externos                            |                     |                 |  |
|-----------------------------------------------------------------|--------------------------------------------|---------------------|-----------------|--|
| Recuerde que el cartificado de notas debe estar en formato 700. |                                            |                     |                 |  |
| Cartificado Natura                                              | Equation Networks without Tears (1991).pdf |                     |                 |  |
| Recarde que el diplomo y/o certificado debe entor en formato P  | et.                                        |                     |                 |  |
| Universited                                                     | PONTIFICIA UL JAVERIANA                    | Circles.            | BOGDTA D.C.     |  |
| Paint                                                           | COLDMEIA                                   |                     |                 |  |
| Tigo de Ligitores :                                             |                                            |                     |                 |  |
| Cursos a Homologar                                              |                                            |                     |                 |  |
| Carao                                                           | Unided Accellenies                         | Carso Universita    | Cóligo Uriordan |  |
|                                                                 |                                            | CALCULD DIMERENCIAL | MATEL205        |  |
| 1.1                                                             |                                            |                     |                 |  |
|                                                                 |                                            |                     |                 |  |

Luego de adjuntar la información necesaria y registrar los comentarios que se requieran, el estudiante selecciona "Enviar" en la parte inferior del formulario, y el sistema traslada el caso al profesor para que este pueda consultar la información y el proceso de homologación continúe. Por otro lado, el estudiante puede seleccionar "Guardar" para guardar información o comentarios parciales y enviar el caso al profesor en otro momento.

| Universidad de<br>Ios Andes                    | Instructivo para est               | tudiantes proceso de Homologaciones<br>INS 01-3-03-04<br>FECHA PUBLICACIÓN 26/05/2017 |
|------------------------------------------------|------------------------------------|---------------------------------------------------------------------------------------|
| MACROPROCESO<br>Programas conducentes a título | NIVEL 1<br>Enseñanza y aprendizaje | NIVEL 2<br>Desarrollo del plan de estudios                                            |
| > Observaciones                                | Save Envlar                        |                                                                                       |

Para adjuntar la información adicional, el estudiante cuenta con 5 días después de asignada la actividad y recibida la respectiva notificación. De no adjuntarse la información solicitada en el plazo correspondiente, la solicitud se cancelara automáticamente, notificando al estudiante por correo electrónico.

### 4.4. Cancelar Solicitud

Una vez radicada la solicitud de Homologación, y siempre y cuando los cursos no hayan pasado a la fase de Evaluación por parte de un profesor del programa académico, el estudiante puede cancelar su solicitud, seleccionando dicha opción en su bandeja de entrada. El estudiante visualiza la información del caso que radicó:

| Enformación General             |                                            |                              |             |  |
|---------------------------------|--------------------------------------------|------------------------------|-------------|--|
| Auto de Salicitad               | 06/02/2015                                 |                              |             |  |
| tania Salidual                  | for processo                               |                              |             |  |
| > Drformación del Estudiante    |                                            |                              |             |  |
| Nordens                         | LUCRECA                                    | Apullides                    | ULLOA CRUZ  |  |
| Chilge                          | 201014128                                  |                              |             |  |
| Corres Electrónics :            | come_borner305115@corgaborner.edu.co       |                              |             |  |
| Taliforn fijo :                 | 8127910                                    | Califier:                    |             |  |
| Prime Pogona.                   | INCENIÉRIA INCUSTRIAL                      | Pariado Académico da inicia: | 201110      |  |
| Senate agén célétar.            | 75                                         |                              |             |  |
| 16ml                            | 现                                          |                              |             |  |
| Programs                        | Incentera incustria.                       |                              |             |  |
| Optiones                        |                                            |                              |             |  |
|                                 |                                            | Opzán                        |             |  |
|                                 |                                            | OPE ECONOMIA                 |             |  |
| The balance                     | Course and access                          |                              |             |  |
|                                 |                                            |                              |             |  |
| Cardwards Handle                | Edgesion metworks without meas [12941].201 |                              |             |  |
| Uriarridat                      | PONTINCIA LI JALERIANA                     | <del>Galat</del>             | BOCOTA O.C. |  |
| Prác                            | COLDHEA                                    |                              |             |  |
| > Información de la cancelación |                                            |                              |             |  |
| Notion de Carcelación.          |                                            |                              |             |  |
| Separto Consultación            | the hay archives                           |                              |             |  |
| > Observationes                 |                                            |                              |             |  |
| Grandeline                      |                                            |                              |             |  |
|                                 |                                            |                              |             |  |

El estudiante debe seleccionar la razón por la que decide cancelar la solicitud:

| > Información de la cancelación |                                                                        |   |
|---------------------------------|------------------------------------------------------------------------|---|
| Motivo de Cancelación:          |                                                                        | • |
|                                 | Adulteración o falsedad en los documentos soportes.                    | • |
| Soporte Cancelación:            | Estudiante no entregó documentos originales en físico de la solicitud. |   |
|                                 | Inconsistencia en la información entregada por el estudiante.          |   |
| > Observaciones                 | Petición del estudiante.                                               | - |
|                                 | Vencimiento de la solicitud                                            | - |

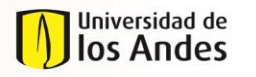

NIVEL 1 Enseñanza y aprendizaje NIVEL 2 Desarrollo del plan de estudios

El estudiante puede adjuntar soportes para su cancelación en PDF y registrar los comentarios que considere pertinentes:

| > Información de la cancelación |                         |   |
|---------------------------------|-------------------------|---|
| Motivo de Cancelación:          | Petición del estudiante | · |
| Soporte Cancelación:            | No nay archivos         |   |
| > Observaciones                 |                         |   |
| Comentarios:                    |                         |   |

Para confirmar la cancelación de la solicitud, el estudiante selecciona "Enviar", o puede guardar seleccionando "Guardar" y continuar con la cancelación en otro momento:

| > Información de la cancelación |      |        |  |  |
|---------------------------------|------|--------|--|--|
| > Observaciones                 |      |        |  |  |
|                                 |      |        |  |  |
|                                 | Save | Enviar |  |  |
|                                 |      |        |  |  |

Una vez cancelada la solicitud, esta no será más visible en la bandeja de entrada, y su trámite en la Coordinación del Programa se cancelará.

#### 4.5. Cancelar Curso

Una vez radicada la solicitud de Homologación, y siempre y cuando los cursos no hayan pasado a la fase de Evaluación por parte de un profesor del programa académico, el estudiante puede cancelar grupos de cursos que hacen parte de su solicitud, seleccionando dicha opción en su bandeja de entrada. El estudiante visualiza la información del curso que radicó:

|                             | Instructivo para estudia | antes proceso de Homologaciones                |
|-----------------------------|--------------------------|------------------------------------------------|
| Universidad de<br>Ios Andes |                          | INS 01-3-03-04<br>FECHA PUBLICACIÓN 26/05/2017 |
| MACROPROCESO                | NIVEL 1                  | NIVEL 2                                        |

| WIACRUPRUCESU                  |        |
|--------------------------------|--------|
| Programas conducentes a título | Enseña |

Enseñanza y aprendizaje

NIVEL 2 Desarrollo del plan de estudios

| 👌 Información General                                                                                                    |                                                                                                    |                                      |            |
|----------------------------------------------------------------------------------------------------|----------------------------------------------------------------------------------------------------|--------------------------------------|------------|
| Natio de Salicitad                                                                                                    | 05/02/2015                                                                                                    |                                      |            |
| Datab Salicitat                                                                                                    | En proteso                                                                                                    |                                      |            |
| N Technologica dal Errollogia                                                                                                    |                                                                                                    |                                      |            |
| Contempore de Esteraria                                                                                                    |                                                                                                    |                                      |            |
| Nandawa:                                                                                                    | LLCREDA                                                                                                    | Apulities                            | ULLOA CRUZ |
| Chánga:                                                                                                    | 201014125                                                                                                    |                                      |            |
| Como Electrónico :                                                                                                    | correc_bonner505115gcorgobonner.edu.co                                                                                                    |                                      |            |
| Talifano Ago :                                                                                                    | 8127910                                                                                                    | Calabr.                              |            |
| Primer Program.                                                                                                    | INGÈNÈRIA INDUSTRIAL                                                                                                    | Parindo Acolémico de inicio:         | 20110      |
| Samata agán céátar.                                                                                                    | 78                                                                                                    |                                      |            |
| Némek                                                                                                    | FR.                                                                                                    |                                      |            |
| Program.                                                                                                    | INGENERIA INDUSTRIAL                                                                                                    |                                      |            |
| Opdones                                                                                                    |                                                                                                    |                                      |            |
|                                                                                                    |                                                                                                    | lpaán                                |            |
|                                                                                                    | OPC.                                                                                                    | 5CDNOMIA                             |            |
|                                                                                                    |                                                                                                    |                                      |            |
|                                                                                                    | •                                                                                                    |                                      |            |
| Tip Sikihut                                                                                                    | Cursos entientos                                                                                                    |                                      |            |
| Yep Keihut<br>Carificah Natar                                                                                                    | Cursa extense<br>Boynian Tetrandra videout Teora (1993)))off                                                                                                    |                                      |            |
| Tip Salada<br>Carificada Valena<br>Universidad                                                                                                    | Cusso animos<br>Bigaraine honoritos nitros (1997) (gel<br>PORTINCA U JARDANA                                                                                                    | نعته                                 | 500% B C   |
| Typ Safehut<br>Carificada Haban<br>Universidad<br>Main                                                                                                    | Cusas extensa<br>Bigerica Honoria sintesa (1997))ggi<br>POINTACA U petitikak<br>Calameta                                                                                                    | бања (                               | 8007H D C  |
| Tips Sakihat<br>Carificali Haine<br>Universitet<br>Pale<br>3. Información de la cancelación                                                                                        | Cuss externa<br><u>Spyrian Networks without New (1997)[gdf</u><br>2011FACA II (AVSEANA<br>COLORGA                                                                                                    | ت <del>مد</del>                      | 800% D C   |
| Tige Salahat<br>Cardinale Hear<br>Haine<br>Mar<br>3) Informadon de la cancelación<br>National Arcando de                                                                           | Cuss enterna<br>System Neurosk withour Neurs (1997) (gdf<br>Romminicus III Juestianius<br>Calarlesa                                                                                                    | تغ <del>ند</del>                     | 80074 DC   |
| Tips Salahat<br>Carificado Helan<br>Universitad<br>Palan<br>> Información de la cancelación<br>Palain de Grandación                                                                | Cusa minna<br>Symin havoka siñou han (1971)gi <sup>r</sup><br>zomreku u puteruk<br>cularek                                                                                                    | تغف<br>ا                             | 20 #7008   |
| Tige Saichat<br>Cardinale Hear<br>Uniomiald<br>Pair<br>> Información de la cancellación<br>Pairie de Carcelación<br>Sugerie Carolación:                                            | Curst entires<br>Special Neurols entros frees (1971)(gef<br>FORMSA LI (1985)(A)<br>CUDIDA                                                                                                    | Gate                                 | 80074.8C   |
| Tige Salahat<br>Darificada Halan<br>Uniomialda<br>Palan<br>> Ontomiación de la cancellación<br>Nation de Cancelación<br>Segna Cancelación                                          | Curate minima<br>Bygenia historia school frees (1973)gef<br>POIE MAC U (Josephia<br>Cultoma<br>Cultoma<br>Ne heg entries<br>S                                                                                                    | Cade                                 | 5007H SC   |
| Tips Salinat<br>Carificato Hear<br>Universitet<br>Pete<br>> Intomusción de la cancellación<br>Peties de Carcelución<br>Segre Carolación:                                           | Curst minnes<br>Bygenin httoches offend frem (1971)gef<br>FRIM FRA LUKERAINA<br>COLIMINA<br>Ne heg ethics<br>IV                                                                                                    | cidad<br>                            | 5007H SC   |
| Tips Salinat<br>Carificale Hear<br>Universited<br>Peter<br>> Información de la cancellación<br>Peter de Carolección<br>Segre Carolección<br>> Cossmaciones                         | Curst entires<br>Bygenin Natures officer (1973)gef<br>POINTACA U pubblika<br>COUMER<br>No hegrathins<br>D                                                                                                    | نط<br>ا                              | 5007H SC   |
| Tips Salinat<br>Carificale Hole:<br>Universitet<br>Pet:<br>> Unformación de la cancellación<br>Peties de Carocheción:<br>Segrete Carocheción:<br>> Closerna dones:                 | Currentement<br>Bygenine hardense antheor (here (1997))gef<br>FRIER ACA U Jourse AN<br>Calories<br>Noting actives<br>Intelligentiations                                                                                                    | نط<br>ا                              | 50074.5C   |
| Tips Salinat<br>Carificate Marc<br>Universitet<br>Pet:<br>> Unternación de la cancelación<br>Petios de Carocheción:<br>Sagerte Carocheción:<br>> Closerna clores :                 | Currentement<br>Begreinen heurote anthout teur (1997) gef<br>FRIERRAU JURISANA<br>COUMERA<br>Rechegerehinen<br>I                                                                                                    | ــــــــــــــــــــــــــــــــــــ | 5007% SC   |
| Tips Salinat<br>Carificate Marc<br>Universitet<br>Pet:<br>> Unternación de la cancellación<br>Petice de Carocheción:<br>Sagerte Carocheción:<br>> Closerna clones:<br>Caroundones: | Currentement<br>Begreinen heurote anthout teur (1997) gef<br>FRIERRAU JURISANA<br>CULMERA<br>Rechegerehinen<br>Rechegerehinen                                                                                                    | ــــــــــــــــــــــــــــــــــــ | 5007% SC   |
| Tips Salinat<br>Carificate Marc<br>Universitet<br>Pata<br>> Unternación de la cancelación<br>Patie de Grandesite<br>Sagerb Canadasite<br>) Obsernaciones<br>Conversion             | Curst telents Bygetine Interests offend Teers (1997)ggf PDEFACE U personal Cursted Interests Interests Int |                                      | 5507A 2 2  |

# El estudiante debe seleccionar la razón por la que decide cancelar el curso:

| > Información de la cancelación |                                             |   |
|---------------------------------|---------------------------------------------|---|
| Motivo de cancelación:          | •                                           | ] |
|                                 |                                             |   |
| Soporte cancelación:            | Estudiante no tomó el(los) curso(s).        |   |
|                                 | Estudiante no trajo documentos adicionales. |   |
|                                 |                                             | 5 |

El estudiante puede adjuntar soportes para su cancelación en PDF y registrar los comentarios que considere pertinentes:

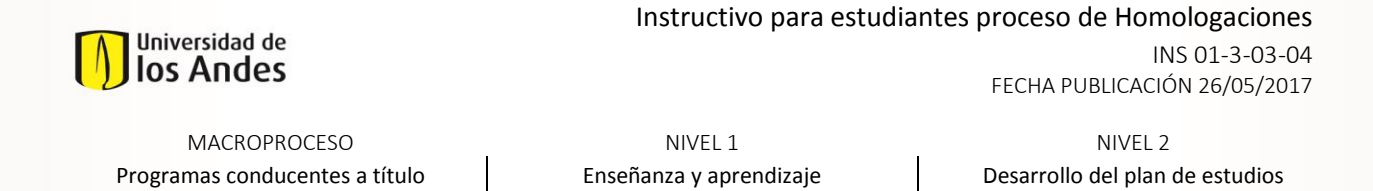

| > Información de la cancelación |                          |   |
|---------------------------------|--------------------------|---|
| Motivo de Cancelación:          | Perición del estudiante. | · |
| Soporte Cancelación:            | No hay archivos          |   |
| > Observaciones                 |                          |   |
| Comentarios:                    |                          |   |

Para confirmar la cancelación del curso, el estudiante selecciona "Enviar", o puede guardar seleccionando "Guardar" y continuar con la cancelación en otro momento:

| > Información de la cancelación |             |
|---------------------------------|-------------|
| > Observaciones                 |             |
|                                 |             |
|                                 | Caua Enviar |
|                                 |             |

Una vez cancelado el curso, este no será más visible dentro de la solicitud padre.

#### 5. DOCUMENTOS DE REFERENCIA

| Reglamento General de Estudiantes de Pregrado              |
|------------------------------------------------------------|
| Reglamento General de Estudiantes de Especialización       |
| Reglamento General de Estudiantes de Maestría              |
| Reglamento General de Estudiantes de Doctorado             |
| Reglamento de Intercambios Estudiantiles                   |
| Reglamento de Intercambios Estudiantiles Maestría          |
| Reglamentación sobre Homologación y Validación de Materias |
| Reglamentación sobre Idioma Extranjero para Pregrado       |
| Reglamento de Transferencias Internas                      |

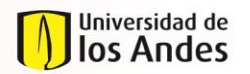

| MACROPROCESO                   | NIVEL 1                 | NIVEL 2                         |
|--------------------------------|-------------------------|---------------------------------|
| Programas conducentes a título | Enseñanza y aprendizaje | Desarrollo del plan de estudios |

# 6. CONTROL DE CAMBIOS

| VERSIÓN | ACTUALIZACIÓN | FECHA      |
|---------|---------------|------------|
| 0       | Elaboración   | 13/03/2015 |
|         | Publicación   | 07/04/2015 |
| 1       | Elaboración   | 22/12/2016 |
|         | Publicación   | 26/05/2017 |

# 7. APROBACION

|         | NOMBRE                              | CARGO                                                                                      | FECHA      |
|---------|-------------------------------------|--------------------------------------------------------------------------------------------|------------|
| ELABORÓ | María Paula Sánchez<br>Manuela Peña | Ingeniero de Procesos                                                                      | 22/12/2017 |
| REVISÓ  | Carlos Ernesto Castellanos          | Jefe de Planeación y Efectividad<br>Institucional- Dirección de<br>Planeación y Evaluación | 28/04/2017 |
| APROBÓ  | Carlos Ernesto Castellanos          | Jefe de Planeación y Efectividad<br>Institucional- Dirección de<br>Planeación y Evaluación | 28/04/2017 |